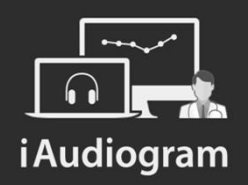

#### Comparer deux courbes tonales

Février 2022

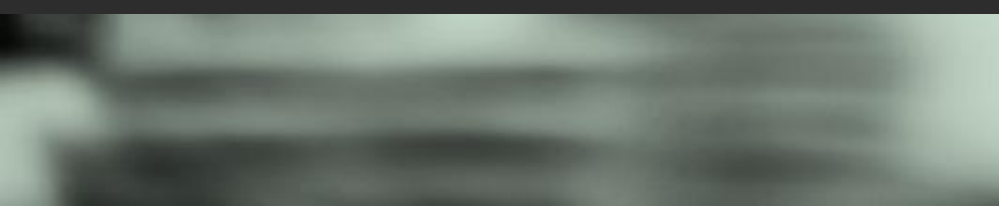

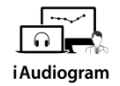

# Dans iAudiogram,

Il est possible de comparer deux courbes en audiométrie tonale

Etape 1

Afin de réaliser la comparaison de deux courbes d'audiométrie tonale,

- *Sélectionnez* le patient pour lequel vous souhaitez comparer les courbes
- Ouvrir l'audiométrie tonale de votre choix, à l'aide de l'icône « carré » à droite la ligne.

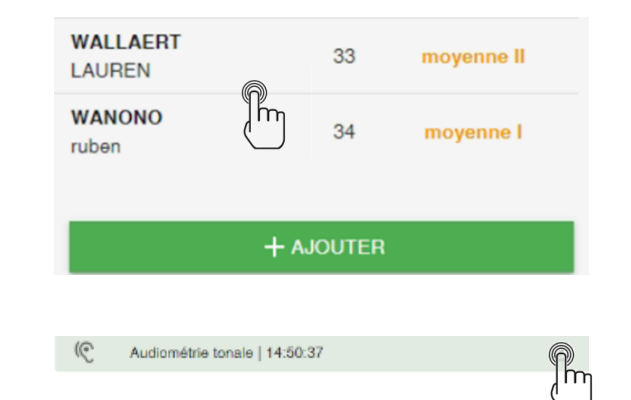

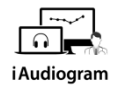

## Dans iAudiogram,

#### Il est possible de comparer deux courbes en audiométrie tonale

Etape 2

Sur l'interface audiométrique tonale de votre patient:

- Cliquez sur l'onglet Courbes en bas à gauche: vous apercevrez les dates des audiométries réalisées
- Sélectionner la date de l'audiométrie que vous souhaitez visualiser, ainsi que les courbes souhaitées.

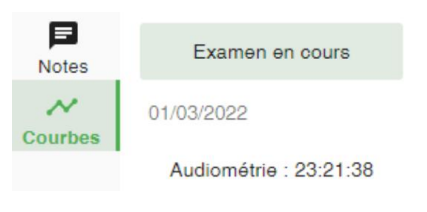

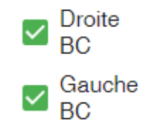

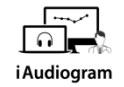

## Dans iAudiogram,

#### Il est possible de comparer deux courbes en audiométrie tonale

#### Etape 3

L'audiométrie de la session active s'affiche en respectant les couleurs dictée par la convention internationale, l'audiométrie utilisée pour comparaison apparait en filigrane en gris.

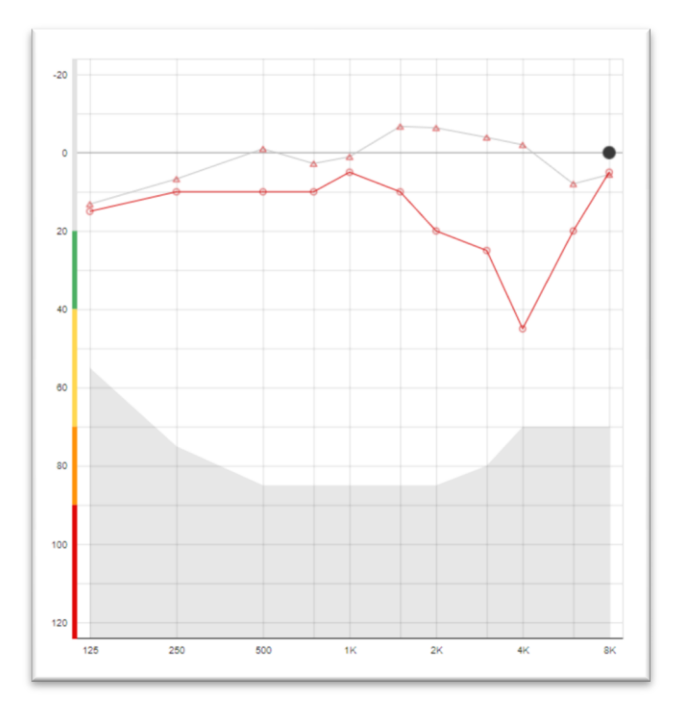

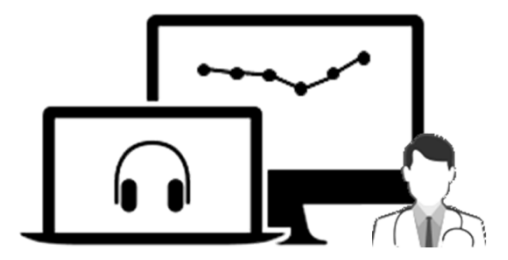

# **i** Audiogram

Pour tout renseignement, nous restons à votre écoute

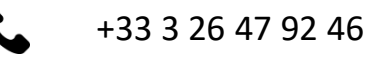

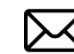

support@iaudiogram.com